## COURALAFAC

Procédure de connexion/inscription pour les étudiants des établissements spécifiques

- 1. Rendez-vous sur : <u>https://couralafac-inscriptions.univ-lemans.fr/</u>
- 2. Se connecter

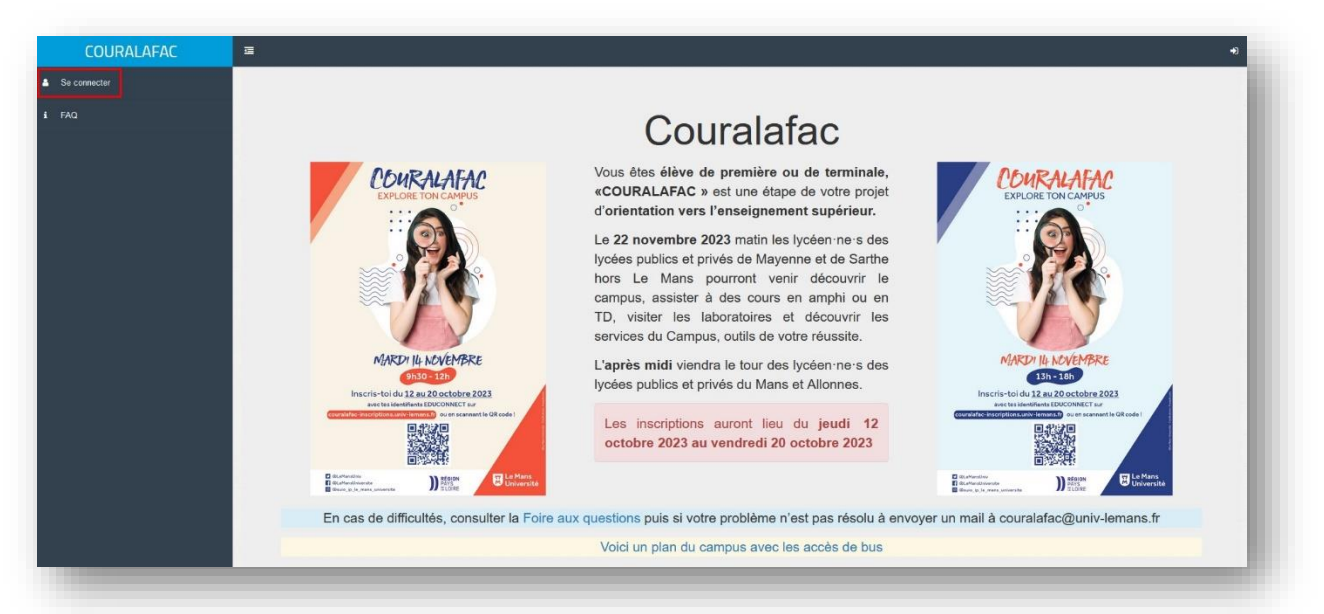

3. Connectez-vous via le portail de connexion Bleu

|                                                                                                    | Merci de remplir les champs vou                                                                                                    | s correspondants pour vous connecter :                                                                                                    |  |
|----------------------------------------------------------------------------------------------------|----------------------------------------------------------------------------------------------------|----------------------------------------------------------------------------------------------------|--|
| Je suis lycéen(ne) - <u>Portail EduConnect</u> :                                                                         |                                                                                                    | Je suis lycéen(ne) - <u>Portail Université</u> :                                                                                                    |  |
| Pour les élèves des établissements publics ou privés de l'éducation<br>nationale possèdant un compte <b>EduConnect</b> : |                                                                                                    | Pour les élèves des établissements suivants : (Lycée Centre de Soins<br>Daguet - Sablé sur Sarthe, Lycée La Germinière - Rouillon, Lycée<br>Prytanée - La Flèche, Lycée Technologique - Laval) |  |
| Se connecter                                                                                                    | I                                                                                                    | Se connecter                                                                                                    |  |
|                                                                                                    |                                                                                                    |                                                                                                    |  |
|                                                                                                    | Je suis gestionnaire de lycée - <u>Portail Gestio</u><br>Lycée Touchard - Washington, Lycée Bellevue, Lycée Montesq<br>Login                                                | nnaire, Lycée, : Lycée Bellevue, Le Mans Sud, Lycée Réaumur,<br>Ieu, Lycée André Malraux, Lycée Yourcenar.                                                                                     |  |
|                                                                                                    | Je suis gestionnaire de lycée - <u>Portail Gestio</u><br>Lycée Touchard - Washington, Lycée Bellevue, Lycée Monteso<br>Login<br>Ce champ ne peut être vide.<br>Mot de passe | Innaire Lycée : Lycée Bellevue, Le Mans Sud, Lycée Réaumur,<br>leu, Lycée André Mairaux, Lycée Yourcenar.                                                                                      |  |

| 4. I | Une fois identifié, | vous pourrez \ | /ous inscrire à ι | une ou plusieurs | sessions |
|------|---------------------|----------------|-------------------|------------------|----------|
|------|---------------------|----------------|-------------------|------------------|----------|

| FAQ | Mes inscriptions                                                                                                    | Mes inscriptions Mon calendrier |  |   |
|-----|----------------------------------------------------------------------------------------------------|---------------------------------|--|---|
|     | Afin de permettre au maximum de lycéen-ne de participer à Couraisfac,<br>l'inscription est limitée à 2 cours.<br>Choisir une session | 22 novembre 2022                |  |   |
|     |                                                                                                    | mardi                           |  |   |
|     |                                                                                                    | Toute la<br>journée             |  |   |
|     | Session Salle Se désinscrire                                                                                                    | 08                              |  | ^ |
|     | Aucun résultat trouvé.                                                                                                    | 09                              |  |   |
|     |                                                                                                    | 10                              |  |   |
|     | Mes informations                                                                                                    | 11                              |  |   |
|     |                                                                                                    | 12                              |  |   |
|     | Identité : Durand Paul                                                                                                    |                                 |  |   |
|     | Lycée : Lycée Yourcenar                                                                                                    | 13                              |  | - |
|     | Classe : 1 ERE GENERALE                                                                                                    | 14                              |  |   |
|     |                                                                                                    | 15                              |  |   |

5. Choisir une session – NB : Seuls les domaines et leurs cours possédant des places disponibles sont affichés

| Ma page | Accuel D Inscriptions D Choisir une session                                                                                                    |
|---------|----------------------------------------------------------------------------------------------------|
| FAQ     | Choisir une session                                                                                                    |
|         | INFO : Sont affichés uniquement les domaines et cours qui disposent de places disponibles.                                                                                                    |
|         | Trier par domaine :                                                                                                    |
|         | Trier par un domaine                                                                                                    |
|         | Choisir le cours :                                                                                                    |
|         | Sélectionner un cours                                                                                                    |
|         | Horaire :                                                                                                    |
|         | Sélectionner                                                                                                    |
|         | D 2022 - Deann die Stationer meternation                                                                                                    |
|         | La Diferenzia esta camba de La stare tenterado 🤁 💭 Université 🦳 Annue Dista Stara (Sea Stara Star |

6. Valider avec « S'inscrire » qui vous redirigera sur vos inscriptions

| INFO : Sont affichés uniquement les domaines et cours qui disposent d | le places disponibles.             |
|-----------------------------------------------------------------------|------------------------------------|
| Trier par domaine :                                                   |                                    |
| UFR Lettres Langues et Sciences Humaines (UFR LLSH)                   |                                    |
| Choisir le cours :                                                    |                                    |
| UFR Lettres Langues et Sciences Humaines (UFR LLSH) LLCER Espagn      | ol : TD Littérature espagnole (L2) |
| Horaire :                                                             |                                    |
| 13:00:00 - 14:30:00                                                   |                                    |
| Sincerira                                                             |                                    |
|                                                                       |                                    |
|                                                                       |                                    |

## 7. Vos inscriptions

| 22 novembre 2022           |  |  |
|----------------------------|--|--|
| mardi                      |  |  |
| Toute la journée           |  |  |
| 08                         |  |  |
| 09                         |  |  |
| 11                         |  |  |
| 13 1300-1430               |  |  |
| Littérature espagnole (L2) |  |  |
|                            |  |  |
|                            |  |  |

plus choisir une nouvelle session. Cependant, vous pouvez à tous moments faire évoluer vos choix en vous désinscrivant d'une de vos sessions pour en choisir une autre.

| 👗 Ma page | Accueil Ma page                                                                                                    |                                                                                        |                                                                                                    |  |
|-----------|----------------------------------------------------------------------------------------------------|----------------------------------------------------------------------------------------|----------------------------------------------------------------------------------------------------|--|
| i FAQ     | Mes inscriptions<br>Vous avez atteint le nombre maximum (2) d'inscription.                                                      |                                                                                        | Mon calendrier<br>22 novembre 2022<br>mardi                                                                                    |  |
|           | Si vous souhaitez faire évoluer vos choix, vous pouvez vous<br>sessions afin de vous inscrire à un autre cours.                 |                                                                                        |                                                                                                    |  |
|           | Session                                                                                                    | Salle Se désinscrire                                                                   | journée                                                                                                    |  |
|           | UFR Lettres Langues et Sciences Humaines (UFR<br>LLSH) LLCER Espagnol : TD Littérature espagnole (L2)<br>de 13:00:00 à 14:30:00 | E203 Se<br>désinscrire                                                                 | 11                                                                                                    |  |
|           | UFR Droit, Eco-Gestion (UFR (DEG) GESTION : TD<br>Analyse financière (L3) de 16:00:00 à 17:00:00                                | G001 Se<br>désinscrire                                                                 | 12<br>13 (130 - 14.30<br>LRFR Letters Largeuse et Sciences Humaines (UFR LLSH) LLCER Espagnol : TD<br>LRFrature espagnole (L2) |  |
|           | Mes informations                                                                                                    | 15                                                                                     |                                                                                                    |  |
|           | Identité : Durand Paul                                                                                                    | 16 00 - 37.00<br>UFR Drod, Eco-Gestion (UFR (DEG) GESTION - TD Analyse financière (L3) |                                                                                                    |  |
|           | Lycée : Lycée Yourcenar                                                                                                    |                                                                                        |                                                                                                    |  |
|           | Classe : 1 ERE GENERALE                                                                                                    |                                                                                        |                                                                                                    |  |